ΟΙΚΟΝΟΜΙΚΟ ΠΑΝΕΠΙΣΤΗΜΙΟ ΑΘΗΝΩΝ

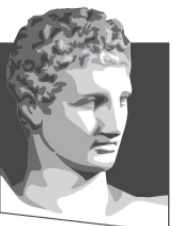

ATHENS UNIVERSITY OF ECONOMICS AND BUSINESS ΣΧΟΛΗ ΔΙΟΙΚΗΣΗΣ ΕΠΙΧΕΙΡΗΣΕΩΝ

SCHOOL OF BUSINESS TMHMA ΛΟΓΙΣΤΙΚΗΣ & XPHMATO-OIKONOMIKHΣ DEPARTMENT OF ACCOUNTING & FINANCE

### Εφαρμοσμένη Πληροφορική

Windows 7

Κωνσταντίνος Βασιλειάδης – vasileiadis@aueb.gr

# Γνωριμία με τα MS Windows 7 (1)

- Ιστορική αναδρομή
- Εκκίνηση του Η/Υ και κωδικός πρόσβασης
- Επιφάνεια εργασίας
- Χρήση ποντικιού
- Παράθυρα
- Το μενού Έναρξη
- Επιλογές Τερματισμού Λειτουργίας Η/Υ

**IKONOMIKH** 

• Τερματισμός

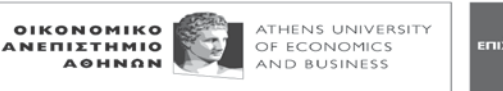

## Γνωριμία με τα MS Windows 7 (2)

- Προσαρμογή της Επιφάνειας Εργασίας
- Προσαρμογή του Μενού Έναρξη
- Προσαρμογή της Γραμμής Εργασιών
- Πληροφορίες Συστήματος
- Γραμμή Γλώσσας
- Σύλληψη Οθόνης
- Εγκατάσταση και Απεγκατάσταση
  Προγραμμάτων

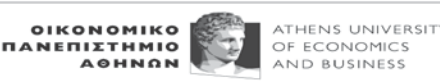

### Γνωριμία με τα MS Windows 7 (3)

- Ημερομηνία και ώρα Ρύθμιση έντασης ήχου
- Συντόμευση στην Επιφάνεια Εργασίας
- Βοήθεια και Υποστήριξη των Windows
- Συσκευές αποθήκευσης και είδη Εικονιδίων
- Κλείσιμο μίας Εφαρμογής που δεν Ανταποκρίνεται

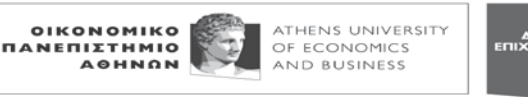

#### Οργάνωση και Διαχείριση Αρχείων (1)

- Αρχεία
- Φάκελοι
- Εξερεύνηση των Windows Υπολογιστής
- Επεξεργασία με το WordPad
- Ιδιότητες αρχείων\* (δείτε την επόμενη διαφάνεια)
- Ταξινόμηση Περιεχομένων Παραθύρου
- Δημιουργία Νέων Φακέλων
- Μετονομασία Φακέλων και Αρχείων\*\*
- Αντιγραφή ή Μετακίνηση Φακέλων και Αρχείων
- Διαγραφή Φακέλων και Αρχείων

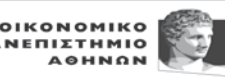

ATHENS UNIVERSI

OF ECONOMICS

#### \*Κρυφά αρχεία

- Παρόλο που δεν μπορείτε συνήθως να δείτε ένα κρυφό αρχείο, πρόκειται για ένα κανονικό αρχείο από κάθε άποψη. Μπορείτε να επιλέξετε εάν ένα αρχείο θα είναι κρυφό ή ορατό, αλλάζοντας τις ιδιότητές του. Ακολουθήστε την εξής διαδικασία:
  - Κάντε δεξί κλικ σε ένα εικονίδιο αρχείου και κάντε κλικ στην επιλογή Ιδιότητες.
  - Δίπλα στο στοιχείο Χαρακτηριστικά, επιλέξτε το πλαίσιο ελέγχου Κρυφό και, στη συνέχεια, κάντε κλικ στο κουμπί ΟΚ.
- Για να εμφανίσετε κρυφά αρχεία και φακέλους, κάντε τα εξής:
  - Ανοίξτε τις Επιλογές φακέλων κάνοντας κλικ στο κουμπί Έναρξη, στην επιλογή Πίνακας Ελέγχου, μετά στην Εμφάνιση και εξατομίκευση και στη συνέχεια κάνοντας κλικ στην επιλογή Επιλογές φακέλων.
  - Κάντε κλικ στην καρτέλα Προβολή.
  - Στην περιοχή Ρυθμίσεις για προχωρημένους, κάντε κλικ στην επιλογή
    Εμφάνιση κρυφών αρχείων, φακέλων και μονάδων δίσκου και στη συνέχεια, κάντε κλικ στο κουμπί ΟΚ.

# \*\*Κατάληξη αρχείων

- Σε καμία περίπτωση δεν πρέπει να αλλάζουμε την επέκταση ενός αρχείου.
  - Αν αλλάξουμε την επέκταση του αρχείου θα συσχετισθεί με άλλο πρόγραμμα, με συνέπεια να μη μπορούμε να επεξεργαστούμε το συγκεκριμένο αρχείο και να δημιουργούνται προβλήματα στη σωστή διαχείριση του συστήματός μας.
  - Αν αλλάξουμε την επέκταση ενός αρχείου εκ παραδρομής, μπορούμε να επαναφέρουμε τη "λειτουργικότητά" του διορθώνοντας την επέκτασή του.

#### Οργάνωση και Διαχείριση Αρχείων (2)

- Ο Κάδος Ανακύκλωσης
- Αναζήτηση Αρχείων και Φακέλων
- Ιδιότητες Φακέλων
- Επιλογές Φακέλων\*
- Πρόσφατα Χρησιμοποιημένα Αρχεία Προγράμματα
- Εφεδρικά Αρχεία & Δικτυακή Αποθήκευση Αρχείων
- Εργασία με Αρχεία σε τοποθεσία FTP

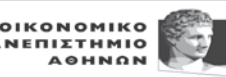

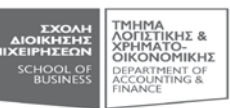

# Βοηθητικά Προγράμματα

- Συμπίεση Αρχείων και Φακέλων
- Ιοί Η/Υ
- Εκκαθάριση Δίσκου
- Έλεγχος Σφάλματος
- Ανασυγκρότηση Δίσκων
- Διαχείριση Εργασιών
- Διαχείριση Συσκευών
- Χρήση Μικροεφαρμογών

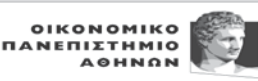

#### Εκτυπώσεις

- Εγκατάσταση Εκτυπωτών
- Εγκατάσταση Εκτυπωτή Παράλληλης Θύρας
- Αλλαγή Προεπιλεγμένου Εκτυπωτή

**IKONOMIKH** 

- Εκτύπωση Εγγράφου
- Παρακολούθηση και Έλεγχος της Εκτύπωσης
- Διαγραφή Εκτυπωτή

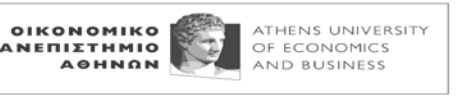

#### Συντομεύσεις

- <u>http://windows.microsoft.com/en-</u> ph/windows7/20-pc-shortcuts
- <u>https://www.microsoft.com/enable/products/</u> <u>keyboard.aspx</u>